О.К.Альсова

# ИМИТАЦИОННОЕ МОДЕЛИРОВАНИЕ СИСТЕМ В СРЕДЕ EXTENDSIM

УЧЕБНОЕ ПОСОБИЕ ДЛЯ АКАДЕМИЧЕСКОГО БАКАЛАВРИАТА

2-е издание

Рекомендовано Учебно-методическим отделом высшего образования в качестве учебного пособия для студентов высших учебных заведений, обучающихся по инженерно-техническим направлениям

> Книга доступна в электронной библиотечной системе biblio-online.ru

> > Москва = Юрайт = 2018

#### Автор:

Альсова Ольга Константиновна — доцент, кандидат технических наук, доцент кафедры вычислительной техники факультета автоматики и вычислительной техники Новосибирского государственного технического университета.

#### Рецензенты:

Зыбарев В. М. — кандидат технических наук, доцент кафедры вычислительной техники Новосибирского государственного технического университета;

Гриф М. Г. — доктор технических наук, профессор, заведующий кафедрой автоматизированных систем управления факультета автоматики и вычислительной техники Новосибирского государственного технического университета.

#### Альсова, О. К.

A56

Имитационное моделирование систем в среде ExtendSim : учеб. пособие для академического бакалавриата / О. К. Альсова. — 2-е изд. — М. : Издательство Юрайт, 2018. — 115 с. — (Серия : Бакалавр. Академический курс).

ISBN 978-5-534-06956-3

В пособии рассмотрены вопросы разработки и исследования имитационных моделей систем средствами визуальной среды моделирования ExtendSim.

Приведено описание базового инструментария ExtendSim для разработки моделей систем в рамках дискретно-событийного подхода.

Пособие содержит большое количество примеров, позволяющих изучить основные способы и приемы разработки моделей систем в ExtendSim, оценить эффективность системы на основе модели, провести анализ чувствительности модели, статистически обработать результаты моделирования. Также рассмотрены основные типовые ситуации, которые возникают при моделировании потоков поступления и обслуживания заявок в системе и которые необходимо учесть в модели.

В пособии приведены контрольные вопросы и задачи для использования в рамках лабораторного практикума при изучении соответствующих разделов дисциплин «Имитационное моделирование», «Математическое моделирование».

Соответствует актуальным требованиям Федерального государственного образовательного стандарта высшего образования.

Для бакалавров, обучающихся по направлениям «Информатика и вычислительная техника» и «Программная инженерия».

> УДК 51(075.8) ББК 22.1я73

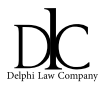

Все права защищены. Никакая часть данной книги не может быть воспроизведена в какой бы то ни было форме без письменного разрешения владельцев авторских прав. Правовую поддержку издательства обеспечивает юридическая компания «Дельфи».

- © Альсова О. К., 2016
- © Альсова О. К., 2018, с изменениями

© ООО «Издательство Юрайт», 2018

ISBN 978-5-534-06956-3

## Оглавление

| Введение                                                              | 5    |
|-----------------------------------------------------------------------|------|
| 1. Введение в среду имитационного моделирования<br>ExtendSim          | 8    |
| 1.1. Общая характеристика среды ExtendSim                             | 8    |
| 1.2. Описание объектов и основных приемов работы в среде<br>ExtendSim | 9    |
| 1.3. Контрольные вопросы и задания                                    | 23   |
| 2. Инструментарий ExtendSim для разработки                            |      |
| и исследования дискретно-событийных моделей                           | . 24 |
| 2.1. Разработка простейшей модели                                     | 24   |
| 2.2. Инструменты 2D и 3D анимации процесса моделирования              | 29   |
| 2.3. Инструменты и способы генерации потоков                          |      |
| поступления и обслуживания заявок                                     | 31   |
| 2.4. Инструменты для моделирования событий                            | 37   |
| 2.5. Инструменты для статистической обработки                         |      |
| результатов моделирования                                             | 43   |
| 2.6. Инструменты анализа чувствительности модели                      | 49   |
| 2.7. Контрольные вопросы и задания                                    | 54   |
| 2.8. Инструменты для управления потоком заявок                        | 61   |
| 2.8.1. Маршрутизация заявок                                           | 61   |
| 2.8.2. Условная маршрутизация                                         | 66   |
| 2.8.3. Моделирование процессов прерывания                             |      |
| обслуживания                                                          | 72   |
| 2.9. Контрольные вопросы и задания                                    | 76   |
| 2.10. Инструменты для объединения и разделения потоков                |      |
| заявок (элементов)                                                    | 80   |
| 2.10.1. Объединение и разделение элементов                            | 80   |
| 2.10.2. Свойства элементов при объединении и разделении               | 87   |
| 2.10.3. Объединение элементов с помошью сопоставления                 | 89   |
| 2.10.4. Объединение и разделение с динамическим                       |      |
| размером группы                                                       | 90   |
| 2.11. Инструменты для моделирования ресурсов                          | 92   |
| 2.11.1. Использование ресурсов при моделировании                      | 92   |

| Приложение. Блоки библиотеки Item.lix       | 112                |
|---------------------------------------------|--------------------|
| Литература                                  | етод пула ресурсов |
| 2.12. Контрольные вопросы и задания         | 104                |
| 2.11.4. Планирование использования ресурсов | 100                |
| 2.11.3. Метод экземпляров ресурсов          | 97                 |
| 2.11.2. Метод пула ресурсов                 | 94                 |

#### Введение

Моделирование (в широком смысле) — это основной метод исследования во всех областях знаний. Методы моделирования используются для оценок характеристик сложных систем и принятия научно обоснованных решений в разных сферах человеческой деятельности. Существующую или проектируемую систему можно исследовать с помощью математических моделей с целью оценки эффективности и оптимизации процесса ее функционирования.

С развитием вычислительной техники, программных средств и технологий широкое применение получили имитационные методы моделирования систем.

Суть имитационного моделирования заключается в имитации процесса функционирования системы во времени, с соблюдением таких же соотношений длительности операций, как в системе оригинале. При этом имитируются элементарные явления, составляющие процесс, сохраняется их логическая структура, последовательность протекания во времени. В результате применения имитационного моделирования получают оценки выходных характеристик системы, которые необходимы при решении задач анализа, управления и проектирования систем.

В основе имитационного моделирования лежит разработка и выполнение на компьютере программы, отражающей структуру и функционирование (поведение) моделируемого объекта или процесса во времени. Программа представляет имитационную модель этого объекта (системы, процесса), выполнение программы можно считать имитацией поведения исходной системы во времени. Имитационная модель — это упрощенное подобие реальной системы, либо существующей, либо той, которую предполагается создать в будущем.

Одно из наиболее важных решений, которые приходится принимать разработчику имитационной модели, касается выбора программного обеспечения. Если программное обеспечение недостаточно гибко или с ним сложно работать, то имитационное моделирование может дать неправильные результаты или оказаться вообще невыполнимым. Компьютерная программа имитации может быть разработана с помощью различных инструментальных средств. К ним относятся как универсальные языки программирования (C#, C++, Java, ...), так и специализированные инструментальные среды имитационного моделирования (*GPSS, Arena, AnyLogic, ExtendSim, ...*).

Использование специализированных сред имитационного моделирования в сравнении с применением универсальных языков программирования дает несколько преимуществ.

 Среды имитационного моделирования автоматически предоставляют большинство функциональных возможностей, требующихся для создания имитационной модели, что позволяет существенно сократить время, необходимое для программирования, и общую стоимость проекта.

 Имитационные модели, которые созданы с помощью специализированных средств моделирования, как правило, проще модифицировать и использовать.

 Среды имитационного моделирования обеспечивают более совершенные механизмы обнаружения ошибок, поскольку они выполняют автоматический поиск ошибок многих типов. И так как модель не требует большого числа структурных компонентов, уменьшаются шансы совершить какую-либо ошибку.

В данном учебном пособии рассмотрены вопросы разработки и исследования имитационных моделей систем в специализированной визуальной среде моделирования *ExtendSim*.

В результате изучения материалов учебного пособия и выполнения практических заданий, приведенных в конце каждого раздела, студенты должны:

#### знать

• основные объекты и инструментарий среды *ExtendSim*, используемые для разработки и исследования имитационных моделей систем;

• последовательность разработки модели системы в среде *ExtendSim*;

#### уметь

- разрабатывать имитационную модель системы в среде *ExtendSim*;
- статистически обрабатывать результаты моделирования в среде ExtendSim;
- проводить анализ чувствительности модели в среде ExtendSim;

• оценивать эффективность исследуемой системы на основе анализа результатов ее моделирования;

#### владеть

• технологией разработки и исследования имитационной модели системы средствами *ExtendSim* с использованием базового инструментария среды.

#### 1. Введение в среду имитационного моделирования ExtendSim

#### 1.1. Общая характеристика среды ExtendSim

*ExtendSim* — универсальная среда имитационного моделирования, разработанная компанией Imagine *That* (Сан-Хосе, Калифорния). Среда *ExtendSim* поддерживает разные подходы к проектированию имитационных моделей систем и процессов, в частности, следующие:

методы моделирования непрерывных динамических систем;

методы дискретно-событийного моделирования;

методы агентного моделирования;

– гибридный подход (комбинация различных методов моделирования в одной модели).

*ExtendSim* — среда визуального моделирования, в которой модель представляет собой совокупность взаимосвязанных блоков. Каждый блок имеет условное графическое обозначение, блоки связаны между собой линиямисоединителями. Блоки включены в библиотеки. Всего в *ExtendSim* семь специализированных библиотек для моделирования различных типов систем.

Процесс разработки модели заключается в выборе блоков из библиотеки, размещении блоков в модельном окне, настройке блоков и связывании блоков с помощью линий-соединителей. С каждым блоком связано диалоговое окно, в котором задаются параметры работы блока (например, закон распределения интервалов между поступлением заявок, время обслуживания заявки, дисциплина обслуживания и т.п.). В *ExtendSim* включен также внутренний язык программирования *ModL*, позволяющий создавать новые блоки, которые затем можно применять при конструировании моделей наряду со стандартными блоками.

*ExtendSim* позволяет создавать наглядные, интуитивно-понятные имитационные модели процессов и систем разных типов: непрерывных, дискретнособытийных, основанных на агентах, линейных, нелинейных и смешанной природы.

### 1.2. Описание объектов и основных приемов работы в среде ExtendSim

К основным объектам среды относятся блоки, входные и выходные коннекторы, соединители и диалоговые окна для настройки работы блоков. Рассмотрим на простом примере приемы работы и последовательность разработки в среде *ExtendSim* модели простейшей системы.

**Пример 1.** Моделируется процесс заполнения бассейна в течение 36 месяцев. Бассейн заполняется ежемесячно двумя входными потоками: случайный поток, описывающий дождевую воду, и постоянный поток, объем воды, в котором задан константой и зависит от месяца года. Модель бассейна описывает изменение водного уровня бассейна за наблюдаемый период. В начале моделирования в бассейне нет воды. Изменение уровня воды происходит раз в месяц.

Конечный вид модели приведен на рис. 1.

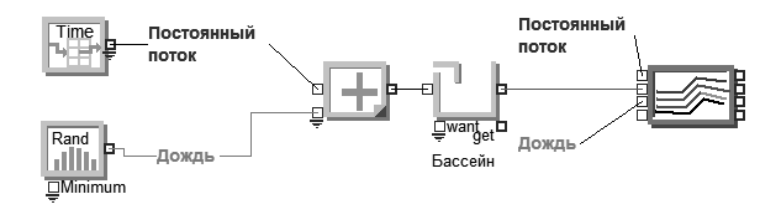

Рис. 1. Интерфейс модели «Бассейн»

В модели бассейна используется пять блоков. Информация входит в блок, обрабатывается и/или изменяется, и потом пересылается к следующему блоку через линию-соединитель (рис. 2).

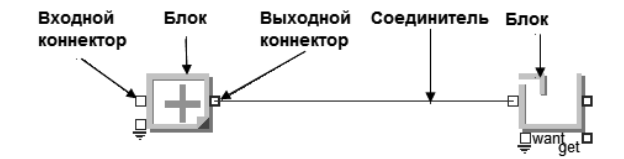

Рис. 2. Части модели «Бассейн»

Блоки. Каждый блок в *ExtendSim* представляет часть моделируемого процесса или системы. Блоки хранятся в архивах, называемых библиотеками. В библиотеке для каждого входящего в нее блока определены функционал, значок, диалоговое окно блока. У блоков есть названия, например, «*Math»* — «Математика» или «*Queue»* — «Очередь», отражающие выполняемую блоком функцию. Пользователь может также задать собственное имя блоку. При включении блока в модель, сам блок не копируется. Вместо этого, включается и сохраняется в модели справочная информация о блоке. Любые данные, которые вводятся в диалоговом окне блока, также хранятся в пределах модели. Есть много преимуществ в использовании в модели справочной информации о блоках, вместо фактических блоков. Если изменяется определение блока в библиотеке, все модели, которые используют этот блок, автоматически обновляются. Кроме того, определения блока много «весят», поэтому хранение только справочной информации экономит вычислительные ресурсы, память, уменьшает время моделирования.

**Коннекторы.** У большинства блоков в *ExtendSim* есть коннекторы ввода и вывода (маленькие квадраты, приложенные к блоку, см. рис. 2). Потоки информации поступают в блок через входные коннекторы и выходят из блока через выходные коннекторы. Блок может иметь много входов и/или выходов.

Диалоговые окна. Настройка работы блока выполняется с помощью диалогового окна, связанного с каждым блоком. Диалоговые окна используются для ввода значений и параметров настройки модели перед моделированием и вывода результатов моделирования. Чтобы открыть диалог блока, дважды щелкните значок блока или щелкните правой кнопкой мыши по значку и выберите из выпадающего меню пункт *Open Dialog*. На рис. 3 приведено диалоговое окно, соответствующее блоку *Holding Tank* (Бассейн). Вверху диалогового окна выводится глобальный номер блока, его название и библиотека, в которой находится блок.

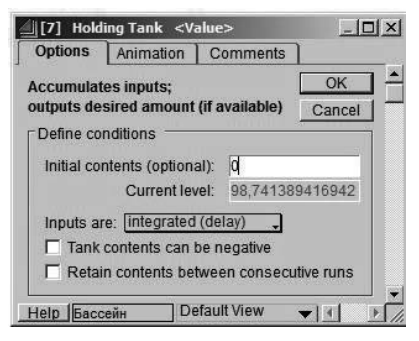

Рис. 3. Диалоговое окно блока Holding Tank

Глобальные номера блока — уникальные идентификаторы, назначаемые последовательно в соответствии с порядком добавления пользователем блока в модель. Внизу каждого диалогового окна кнопка *Help* (Помощь). В разделе «Помощь» представлена вся информация о блоке: назначение и использование блока, коннекторов, описание каждого элемента диалогового окна и т.п. Около кнопки *Help* расположено текстовое поле, в которое можно ввести метку (имя) блока, до 31 символа. В диалоговом окне также отображаются результаты (выходные характеристики) моделирования, причем можно наблюдать изменение характеристик в процессе моделирования, если оставить диалоговое окно открытым.

Соединители блоков. Соединители — линии, связывающие коннекторы ввода и вывода информации. В *ExtendSim* функции большинства соединителей предопределены для каждого блока. Например, блок *Math*, в зависимости от заданных пользователем настроек, складывает (либо вычитает, делит, умножает, логарифмирует, ...) значения, поданные на вход. Всего в блоке *Math* доступно 38 математических и логических операций. У блока также могут быть переменные входные или выходные соединители, позволяющие увеличить число входов (выходов) блока, обозначающиеся черной стрелкой. У блока *Math*, например, есть переменный входной соединитель, перетащив вниз черную стрелку, можно увеличить число входов блока.

**Типы соединений.** Есть два типа соединений в *ExtendSim*: подключения линии и именные подключения. Подключения линии соединяют выход одного блока с входом другого; именные подключения используют текстовые метки как выходы и входы, заставляя данные «спрыгнуть» с выхода к входу, не используя линии подключения.

Линии соединения могут быть нарисованы, используя три различных стиля: прямо, правый угол и мультисегмент (рис. 4). Стиль по умолчанию — правый угол.

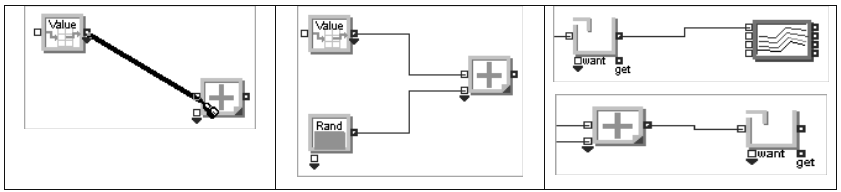

Рис. 4. Типы соединений блоков

Для создания модели бассейна необходимо выполнить следующую последовательность дейтвий.

- открыть новый модельный рабочий лист;
- установить параметры моделирования;
- построить модель, используя блоки из библиотек;
- выбрать и задать параметры настройки блоков.

**Открытие нового модельного рабочего листа.** Для открытия нового модельного рабочего листа выберите пункт меню *File* —> *New Model*. В результате будет создан пустой модельный рабочий лист под названием *Model-1*.

**Установка параметров моделирования.** Для задания параметров моделирования выберите пункт меню *Run* —> *Simulation Setup*. В результате откроется

диалоговое окно (рис. 5), в котором устанавливаются параметры моделирования и анимации, а, именно: время моделирования, начальные значения для генераторов случайных чисел, режим взаимодействия между моделированием и анимацией и т.д. В диалоговом окне есть вкладки *Setup, Continuous, Random Numbers, 3D Animation, Comments.* Самые общие параметры моделирования, которые необходимо задать (и часто единственные): *End time* (время окончания моделирования) и *Global time units* (глобальные единицы времени), расположенные на вкладке *Setup.* В большинстве случаев требуется, чтобы моделирование началось в нулевой момент времени (по умолчанию).

Для модели бассейна устанавливаются следующие параметры:

- время окончания (End time): 36;
- начальное время (*Start time*): 0 (значение по умолчанию);
- количество прогонов модели (*Runs*): 1 (значение по умолчанию);
- глобальные единицы времени (Global time units): месяц.

Модель бассейна выполняется в течение 36 месяцев модельного времени, производя вычисления уровня воды каждый месяц. Настройки параметров моделирования сохраняются при повторном запуске модели, т.е. параметры настройки задаются только один раз.

| 🗐 Simula                     | ition Setup                                                          |                                              |                                   | - D ×         |
|------------------------------|----------------------------------------------------------------------|----------------------------------------------|-----------------------------------|---------------|
| Setup                        | Continuous                                                           | Random Numbers                               | 3D Animation                      | Comments      |
| Define s<br>End tin<br>Runs: | simulation durat<br>ne: <u>36</u><br>1                               | tion and number of rurStart time:            | 0                                 |               |
| Celect ti<br>Global          | me units and C<br>time units:<br>e Calendar date<br>ndar Date defini | alendar or non-Calen<br>Months<br>s<br>tions | dar system                        | e definitions |
| 1 1                          | Start: 1/1/2007                                                      | 0:00                                         | Hours in a day                    | 24            |
|                              | End: 1/1/2010                                                        | 0:00                                         | Days in a week                    | 7             |
|                              | European forma<br>Aacintosh date :                                   | t (dd/mm/yy)<br>system (1904)                | Days in a month<br>Days in a year | 30<br>360     |
|                              |                                                                      | Ru                                           | n Now OK                          | Cancel        |

Рис. 5. Задание параметров моделирования

Выбор блоков модели. Блоки, используемые в модели бассейна, хранятся в библиотеках Value и Plotter. Для открытия библиотеки выберите пункт меню Library —> Open Library и далее файл необходимой библиотеки (Value.lix или Plotter.lix). Открытые библиотеки перечислены в алфавитном порядке внизу в меню Library. Теперь, для получения доступа к блокам библиотеки, необходимо открыть окна библиотек Library —> Value.lix —> Open Library Window и Library —> Plotter.lix —> Open Library Window.

Есть два метода добавления нового блока к модели:

- выбор блока из его библиотеки в пределах меню Library;
- перетаскивание блока в модель с помощью мыши из окна библиотеки.

В модели бассейна используются следующие блоки: Lookup Table, Random Number block, Math block, Holding Tank block, Plotter I/O block. Для их добавления первым методом необходимо выбрать пункты меню:

- Library —> Value.lix —> Math —> Lookup Table;
- Library —> Value.lix —> Inputs —> Random Number block;
- *Library —> Value.lix —> Math —> Math block;*
- Library —> Value.lix —> Holding —> Holding Tank block;
- Library —> Plotter.lix —> Plotter I/O block.

В результате значки блоков появятся в верхнем углу в модельном окне. Для перемещения блоков в пределах модельного окна, выберите блок и перетащите его мышкой или с помощью клавиш перемещения курсора в желаемую позицию. Далее свяжите блоки (см. рис. 1) с помощью линий соединителей.

Для сохранения модели выберите *File* —> *Save Model As* и назовите файл. В имени файла желательно использовать только буквы латинского алфавита и без пробелов.

Теперь, когда все блоки помещены и связаны в модели, необходимо задать настройки каждого блока. Настройка блока Lookup Table Бок описывает постоянный поток воды, поступающий в бассейн ежемесячно, и выводит объем воды, соответствующий текущему времени моделирования. Во вкладке Table диалогового окна блока задаются следующие настройки: Lookup the: time; Output is: stepped (значение по умолчанию); Time units: months (значение по умолчанию). Также необходимо ввести данные о ежемесячном притоке в таблицу (см. рис. 6). На вкладке Options задаются названия столбцов таблицы.

Настройка *time* означает, что блок сравнит текущее время моделирования со временем в таблице и выведет соответствующее значение. Настройка *stepped* означает, что будут использованы точные значения, которые введены в таблицу, а не интерполированные.

|      | Month | Rainfall (inches) |   |
|------|-------|-------------------|---|
| 0    | 0     | 2.6               |   |
| 1    | 1     | 4.4               |   |
| 2    | 2     | 6.7               |   |
| 3    | 3     | 3.4               |   |
| 4    | 4     | 1.9               |   |
| 5    | 5     | 1.1               |   |
| 6    | 6     | 0.7               |   |
| 7    | 7     | 0.5               |   |
| 8    | 8     | 0.4               |   |
| 9    | 9     | 0.7               |   |
| 10   | 10    | 2.6               |   |
| 11   | 11    | 3.4 💌             | 1 |
| Link | <     | ▶ <b> </b> ≯      | / |

Рис. б. Данные по месяцам

Левый столбец таблицы теперь определяет месяц, правый столбец определяет объем воды в дюймах. Данные таблицы должны повторятся каждые 12 месяцев, для этого в поле *Repeat table every* введите значение 12 months.

Настройка блока Random Number block <sup>Rand</sup> <sup>PMmmm</sup>. В модели бассейна блок используется для описания случайного потока дождевой воды. Случайный поток задан равномерным законом распределения в диапазоне от 0 до 1: в бассейн каждый месяц добавляется равновероятно от 0 до 1 дюймов воды. В диалоговом окне блока введите следующие настройки: Distribution: Uniform Real (значение по